## <u>ขั้นตอนการเข้าใช้งานโปรแกรม กรณีใช้งานVPNและ Cloud ของ BPLUS</u>

1. ดับเบิ้ลคลิกเข้าใช้งาน โ**ปรแกรม FortiClient VPN** เพื่อเปิดใช้งาน VPN

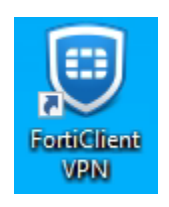

2. เมื่อเปิดเข้าใช้งาน โปรแกรม FortiClient VPN จะปรากฎหน้าต่างแบบดังรูป ให้กดปุ่ม Connect

| U FortiClient<br>File Help                                                               | - |   | ×   |
|------------------------------------------------------------------------------------------|---|---|-----|
| FortiClient VPN                                                                          | ٠ | ! | i 🔒 |
| Upgrade to the full version to access additional features and receive technical support. |   |   |     |
| VPN Name   Username   Password     Save Password     Auto Connect     Always Up          |   |   |     |

 หลังจากที่กด Connect เรียบร้อยแล้ว โปรแกรม FortiClient VPN จะดำเนินการติดต่อไปยังเซิฟเวอร์ โดยในแต่ละวันที่เข้าใช้ งานครั้งแรก หรือ มีการ Restart Computer โปรแกรม FortiClient VPN จะหยุดและสอบถามโดยประมาณที่ 40% ตามรูปภาพ (1)

ให้สังเกตที่ TaskBar จะมีไอคอน โ**ปรแกรม FortiClient VPN** อยู่ 2 ไอคอน (2)

```
จะปรากฎหน้าต่าง (3) ให้กดปุ่ม ใช่
```

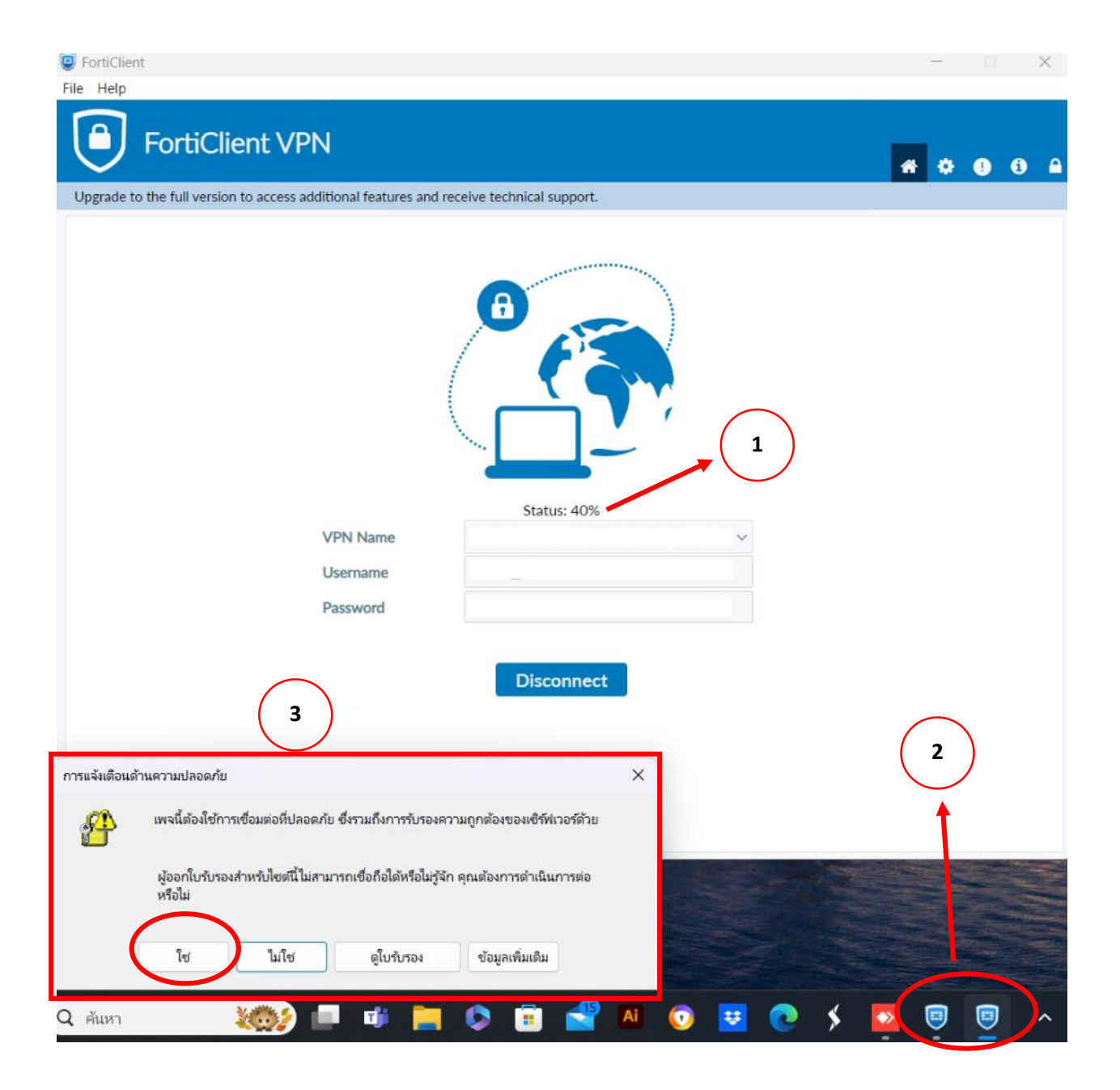

4. หากทำการเชื่อมต่อ VPN สำหรับ โ**ปรแกรม FortiClient VPN** จะแสดงหน้าต่างดังตัวอย่างภาพ

\*\*หากมีการเชื่อมต่อ VPN โดยมาตรฐานแล้ว VPN จะเชื่อมต่อได้ 8 ชั่วโมง แนะนำให้ช่วงพักเที่ยงให้ปิดโปรแกรมบัญชีและ Disconnect VPN หากต้องการใช้งานค่อยทำการ Connect อีกครั้งครับ\*\*

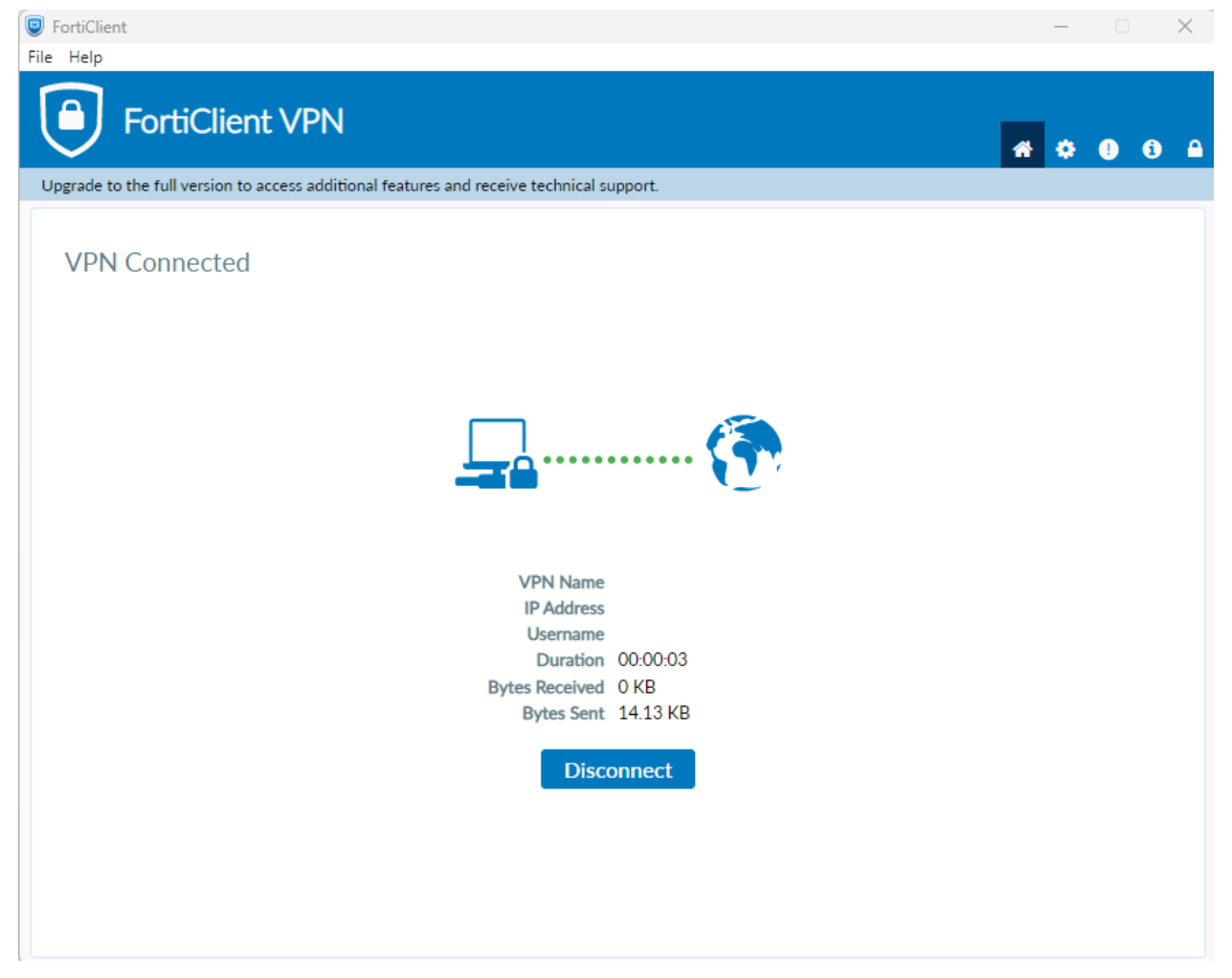

5. ดับเบิ้ลคลิกเข้าใช้งาน โ**ปรแกรมของทาง BPLUS (BplusBack/ERP, BplusPayrol/HRM, BplusPOS)** เพื่อเปิดใช้งาน โปรแกรมของ BPLUS

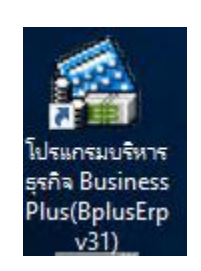

6. ดับเบิ้ลคลิกเลือกฐานข้อมูลที่ต้องการใช้งาน จากนั้นโปรแกรมจะแสดงหน้าต่างให้ใส่ข้อมูลดังนี้

- 1. ชื่อผู้ใช้ = ชื่อของผู้เข้าใช้งานนั้นๆ
- 2. รหัสลับ = รหัสลับที่เข้าใช้งานของชื่อผู้ใช้นั้นๆ

จากนั้นกดปุ่ม **ถูกต้อง** เพื่อดำเนินการเข้าใช้งานโปรแกรมบัญชี

| 🔗 เลือกฐานข้อมูล                                                                                                    | – 🗆 X                                                                                                    |
|----------------------------------------------------------------------------------------------------|----------------------------------------------------------------------------------------------------|
| แฟ้ม เครื่องมือ หน้าต่าง วิธิใช้ 💷 🗊                                                                                                    |                                                                                                    |
| <ul> <li>My DataBases</li> <li>O1.BPLUSERP</li> <li>O2.BPLUSER</li> <li>ตับเบิ้ลคลิกเลือก<br/>สูานข้อมูลที่ต้องการ<br/>ใช้งาน</li> </ul> | 2 ซื่อมู้ไข้และรหัสลับ<br>2 ซื่อมู้ไข้และรหัสลับ<br>1 โปรดบันทึกทั้งชื่อยู่ไข่และรหัสลับ<br>1 ซื่อยู่ไข่ BUSINESS01<br>รหัสลับ<br>3 <u>อิมรทัสลับ</u> |
|                                                                                                    |                                                                                                    |

7. เมื่อเข้าใช้งานโปรแกรมบัญชี จะแสดงหน้าต่างดังตัวอย่างภาพ

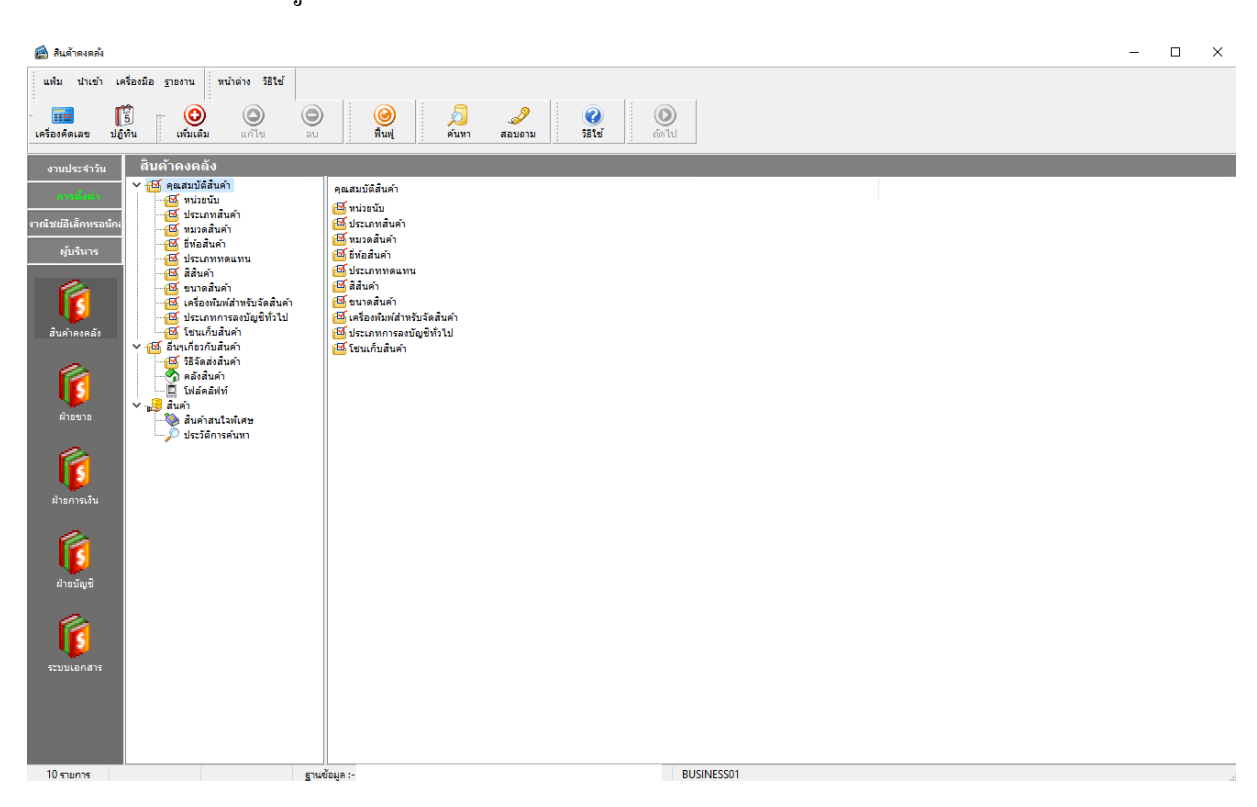